## Office 更新プログラム適用防止手順

防止手順の主な流れ

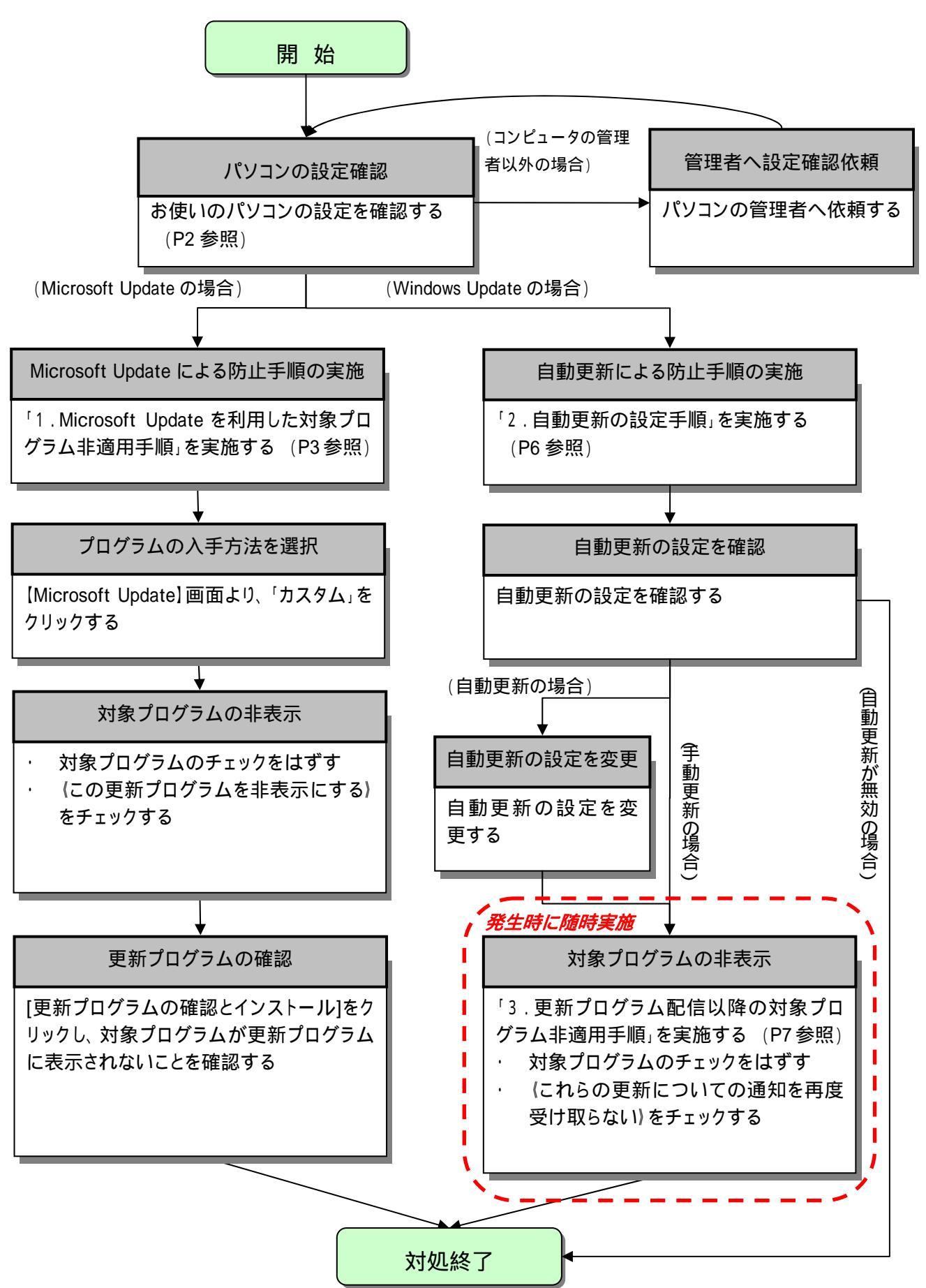

### お使いのパソコンの設定を確認

パソコンの設定により、防止手順が異なりますので、以下の手順で設定を確認し、該当する手順へお進みく ださい。

### お使いのパソコンのユーザーがコンピュータの管理者(Administrator)ではない場合、適用防止の設定を 行うことができませんので、パソコンの管理者に設定の変更を依頼してください。

「スタート」メニューの「すべてのプログラム(P)」から、「Microsoft Update」または「Windows Update」を選択 すると、Microsoft Updateの画面が表示されます。

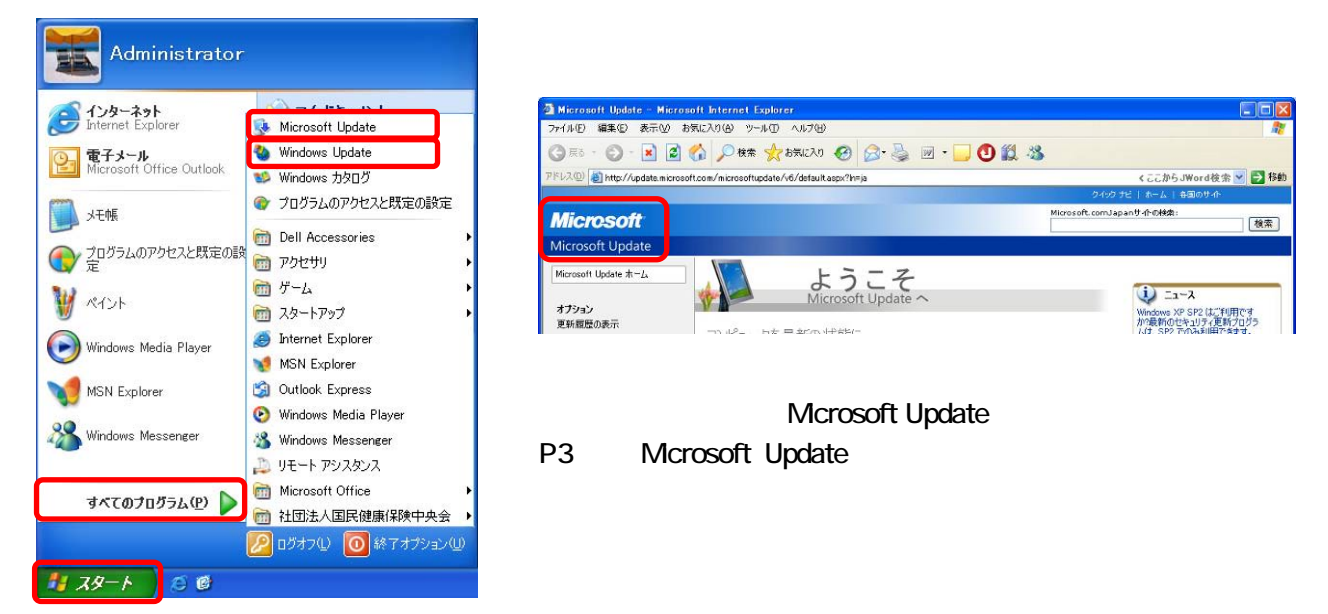

| <b>Point!</b> 画面に「Windows Update」と表                                                                          | 示された場合                                                                                                    |                                                                                                    |
|----------------------------------------------------------------------------------------------------|----------------------------------------------------------------------------------------------------|----------------------------------------------------------------------------------------------------|
| 画面に「Microsoft Update」が表示されず、<br>「Windows Update」が表示された場合は<br>☑をクリックして画面を閉じ、<br>P6 「2.自動更新の設定手順」へ進んで<br>ください。 | <ul> <li>Microsoft Windows Update - Microsoft Internet Esplorer</li> <li>アイルロ 編集 0 表示(少 お気に入り(ゆ ツールロ ヘルフ(少)</li> <li>テス3 ・ ② ・ 図 ② ② 少 秋奈 会 お気に入り(少 ツールロ ヘルフ(少)</li> <li>アドレス(沙 ● http://www.update.microsoft.com/windowc.pdate/\0/6/statt.cop?fm:ja</li> <li>Windows Update</li> <li>Windows Update</li> <li>Windows Update</li> <li>Windows Update</li> <li>Windows Update</li> <li>Windows Update へ</li> <li>オフション<br/>東新振行の表示</li> </ul> | くここからJWord校本 V 2 540<br>240クビードーム 6名のケル<br>Microsoft.comJgant 化分析記 啓素<br>() ニュース<br>Microsoft Update ヘアケ<br>プジレードして(どさい)、 A |

### 1. Microsoft Update を利用した対象プログラム非適用手順

「カスタム」ボタンをクリックします。

|                                                                  | ጋብ እስከ በመስከ በመስከ በመስከ በመስከ በመስከ በመስከ በመስከ በመ                                                                                                    | ホーム   各国のサイト                                                                                                    |
|------------------------------------------------------------------|----------------------------------------------------------------------------------------------------|----------------------------------------------------------------------------------------------------|
| Microsoft                                                        | Microsoft.comJapar                                                                                                    | サ小の検索: 検索                                                                                                    |
| Microsoft Update                                                 |                                                                                                    |                                                                                                    |
| Microsoft Update ホーム<br>オプション                                    | ようこそ<br>Microsoft Update へ                                                                                                    | i) ニュース<br>Windows XP SP2 はご利用です                                                                                                    |
| 更新履歴の表示<br>非表示の更新プログラムの復元<br>設定の変更<br>よく寄せられる質問<br>ヘルプとサポートを参照する | コンピュータを最新の状態に<br>Windows、プログラム、ハードウェア、またはデバイスに更新プログラムの適用が必要かどうかを確認します。                                                                                                 | か最新のセキュリティ更新プログラ<br>」は、SP2 でのみ利用できます。<br>詳細<br>Windows XP Service Pack 2 を<br>入手するには<br>Windows XP Service Pack 2 を<br>インストールする前の注意事項 |
| 管理者オプションの使用<br>ハードウェア サポートの検索                                    | カスタム<br>Windows およびその他のプログラムに適用可<br>能な、追加で選択できる更新プログラムおよび<br>優先度の高い更新プログラムを選択します                                                                                       |                                                                                                    |
|                                                                  | わ客様のフライバシーを侵害することはありません。更新プログラムの有悪を確認する際は、お使いのプログラムに該当する<br>更新プログラムを閲覧するうえで必要な、コンピュータに関する基本的な情報だけが収集されます。個人を特定するような情報が<br>収集されることはありません。詳細については、プライバシーに関する声明を参照してください。 |                                                                                                    |

「このコンピュータに該当する最新の更新プログラムを確認しています…」と表示されます。 確認が終了するまで数分かかります。

|                                                                                                    | 54%D \$                                                           | ビーホーム 谷国のサイト                                                                                                    |
|----------------------------------------------------------------------------------------------------|-------------------------------------------------------------------|----------------------------------------------------------------------------------------------------|
| Microsoft                                                                                                    | Microsoft.comJap                                                  | anサ小の検索:<br>検索                                                                                                    |
| Microsoft Update                                                                                                    |                                                                   |                                                                                                    |
| Microsoft Update ホーム           オブション           更新履歴の表示           非表示の更新プログラムの復元           設定の変更           よく寄せられる質問           ヘルプとサポートを参照する           管理者オプションの使用           ハードウェア サポートの検索 | ようこそ<br>Microsoft Update へ<br>このコンピュータに該当する最新の更新プログラムを確認していま<br>す | <ul> <li>シニュース</li> <li>Windows XP SP2 はご利用です<br/>か?最新のセキュリティ更新プログラ<br/>ムは、SP2 でのみ利用できます。</li> <li>詳細</li> <li>Windows XP Service Pack 2 を<br/>入手するには</li> <li>Windows XP Service Pack 2 を<br/>インストールする前の注意事項</li> </ul> |

| 画面に「一部の Windows コンポーネントで・・・  | Microsoft                 | Microsoft.com Japan オーム・レサルマップ<br>Microsoft.com Japan サイトの特徴:<br>検                                                  |
|------------------------------|---------------------------|----------------------------------------------------------------------------------------------------|
| と表示された場合は、Microsoft Update に | Microsoft Update          |                                                                                                    |
| 必要なソフトウェアをインストールする必要が        | Microsoft Update ホーム      | 一部の Windows コンボーネントで必要なソフトウェア アップグ                                                                                  |
| あります。                        | オプション                     | ーード<br>Microsoft Undets を伊田するには、最新バージョンの Windows アンボーネントをはソフルインストールオスの単位なりま                                         |
| 以下のサイトの手順 8.~11.までを参考に       | 更新履歴の表示<br>非表示の更新プログラムの接元 | れにより、次に示すようなサイトの新しく構造を利用できるようになります。<br>・ その他の更新プログラム、Windows の更新プログラムの目的に Microsoft Office など、仕事的な Microsoft Office |
| インストールを実施してください。             | 設定の支援                     | ・ この時間のというなどの方法であるののでは、このののからに、「「こののの」と、「ついては、「このの」を「いいの」で、「ういには、「いいの」を「かかで入手できます。                                  |
| (手順 12 で「喜速」ボタンをクリックしたいように   | 注音してください                  |                                                                                                    |
|                              |                           | • /                                                                                                    |
|                              |                           |                                                                                                    |
| その後、当ページの手順に戻り、手順を進め         | てくたさい。                    |                                                                                                    |

【カスタムインストール】画面が表示されたら、(優先度の高い更新プログラム)欄にある対象プログラムのチェック(ア)をはずし、追加表示された説明文の一番下にある(この更新プログラムを非表示にする)にチェック(イ)を入れて、[更新プログラムの確認とインストール](ウ)をクリックします。

ここでは、Office 2003 Service Pack 3(SP3)を例にしています。アナウンスがある対象プログラムに 読み替えて設定を行ってください。

|                              |                                                                                                    |                                                                                                    |                                                                                                    |                                                                                      |                                                        | クイック ナビ   ホーム                                      | 各国のサイト                        |
|------------------------------|----------------------------------------------------------------------------------------------------|----------------------------------------------------------------------------------------------------|----------------------------------------------------------------------------------------------------|--------------------------------------------------------------------------------------|--------------------------------------------------------|----------------------------------------------------|-------------------------------|
| Microso                      | ft                                                                                                    |                                                                                                    |                                                                                                    |                                                                                      |                                                        | Microsoft.comJapanサイトの検                            | <sub>鼎:</sub>                 |
| Microsoft Up                 | date                                                                                                    |                                                                                                    |                                                                                                    |                                                                                      |                                                        |                                                    |                               |
| Microsoft Update オ           | k-4                                                                                                    |                                                                                                    | カスタムイ:                                                                                                    | ンストール                                                                                |                                                        |                                                    |                               |
| 更新ブログラム(<br>ール (3)           | のインスト                                                                                                    | 優先度<br>コンピュータet                                                                                          | の高い更新プロ!<br>2キュリティの脅威やパフォーマン                                                                                                    | グラムの選択<br>ヘン上の問題から保護するため                                                             | あ、優先度の高い更新プロ                                           | 1グラムについてはすべてインストールす                                | ることを強くお勧めします。                 |
| 個規で選択<br>優先度の高い更新<br>うん(3)   | לםל                                                                                                    | 🕑 更新ブ                                                                                                    | コグラムの確認とインストール                                                                                                    |                                                                                      |                                                        | 合計: 3 更                                            | 『新プログラム , 131.3 MB , 38 分     |
| 追加選択 ひフトウェ                   |                                                                                                    | 優先度の                                                                                                    | )高い更新ブログラム                                                                                                    |                                                                                      |                                                        |                                                    |                               |
| (12)<br>注意:m:题:tp: (1)(1)(1) | -77)                                                                                                    | Microso                                                                                                  | ft Windows XP                                                                                                    |                                                                                      |                                                        |                                                    |                               |
| (0)                          | 177                                                                                                    | <b>⊘</b> ⊕ Wir                                                                                           | ndows 悪意のあるソフトウュ                                                                                                    | ェアの削除ツール - 2007                                                                      | 年9月(KB890830)                                          |                                                    |                               |
| 製品で選択                        |                                                                                                    | Microso                                                                                                  | ft Office 2003                                                                                                    |                                                                                      |                                                        |                                                    |                               |
| Windows XP (13)              |                                                                                                    |                                                                                                    | ce 2003 Service Pack 3                                                                                                    | 3 (SP3)                                                                              |                                                        |                                                    |                               |
| CAPICOM (0)                  |                                                                                                    | 🗄 🗄 Out                                                                                                  | :look 2003 迷惑メール フ-                                                                                                    | ィルタ更新プログラム: KB                                                                       | 936677                                                 |                                                    |                               |
| Office 2003 (2)              |                                                                                                    |                                                                                                    |                                                                                                    |                                                                                      |                                                        |                                                    |                               |
| ( <b>ア</b> )                 | Microsoft W<br>ビ 田 Window<br>Microsoft O<br>C Office 2<br>ダウンロー<br>Microsof<br>修正の中<br>ゆていま<br>レま<br>し Outlool | tine ws X<br>ws 意の肉<br>ffi 2000<br>2003 Servi<br>ードサイズ:<br>oft Office 2<br>ココよ (個別<br>サブログラ<br>k 2003 迷惑 | P<br>55 ソフトウェアの削除ツー<br>3<br>ce Pack 3 (SP3)<br>119.1 MB, 31分<br>1003 Service Pack 3 (<br>の更新プログラムとして既<br>Service Pack 3 (SP3)<br>ムを非表示にする<br>送メール フィルタ更新プロ | -ル - 2007 年 9 月 (k<br>(SP3) には、安定性の向<br>に公開されているものも<br>をお使いの場合には、新<br>ビグラム: KB936677 | <8890830)<br>句上に加え、セキュリラ<br>あります。この Serv<br>所機能の追加はありま | F-4の大幅な強化が含まれてい<br>ice Pack は、それらを 1 つの<br>iせん。 詳細 | ます。SP3 に含まれる<br>更新ブログラムにまと    |
|                              | 優先度の高い                                                                                                    | ヽ更 デブロ                                                                                                   | グラム                                                                                                    |                                                                                      |                                                        |                                                    |                               |
|                              |                                                                                                    |                                                                                                    |                                                                                                    | u 0007在0日(1)                                                                         | 0000000                                                |                                                    |                               |
|                              | ✓ ± Window                                                                                                    | VS 愚 意のの                                                                                                 | るソフトワェアの削除ツー                                                                                                    | ル - 2007年9月(K                                                                        | 8890830)                                               |                                                    |                               |
|                              | Microsoft Of                                                                                                   | ffic <mark> 200</mark> 3                                                                                 | 3                                                                                                    |                                                                                      |                                                        |                                                    |                               |
|                              | □□ Office 20<br>ダウンロ・<br>Microson<br>る修正の                                                                      | 003 Servi<br>ード ナイズ:<br>ft 0 fice 20<br>ゆい た、御<br>いまた 一部                                                 | ce Pack 3 (SP3)<br>119.1 MB,3 分<br>003 Service Pack 3 (<br>別の更新プログラムとして<br>*細                                                                              | 「SP3) /ニ/よ、安定性の,<br>て既/ニ公開されているも                                                     | 向上に加え、セキュリ<br>ちのもあります。この S                             | /ティの大幅な遠化が含まれて<br>Service Pack は、それらを1             | こいます。SP3 に合まれ<br>1 つの更新プログラムに |
| (1)                          | ▼ E Outlook                                                                                                    | Ξ新プログラ」<br>< 2003 迷惑                                                                                     | ムを非表示にする<br>ダメール フィルタ更新プロ:                                                                                                    | グラム: KB936677                                                                        |                                                        |                                                    |                               |
|                              |                                                                                                    |                                                                                                    |                                                                                                    |                                                                                      |                                                        |                                                    |                               |

|                        | クイック チビー ホーム   各国のサイト                                                                             |
|------------------------|---------------------------------------------------------------------------------------------------|
| Microsoft              | Microsoft.comJapanサ小の検索:<br>検索                                                                    |
| Microsoft Update       |                                                                                                   |
| Microsoft Update ホーム   | カスタム インストール                                                                                       |
| 更新プログラムのインスト<br>ール (2) | 優先度の高い更新プログラムの選択<br>コンピュータをセキュリティの脅威やパフォーマンス上の問題から保護するため、優先度の高い更新プログラムについてはすべてインストールすることを強い勧めします。 |
| 種類で選択                  |                                                                                                   |
| 優先度の高い更新プログ (ウ         | 更新プログラムの確認とインストール                合計: 2 更新プログラム,122 MB,3 分                                         |
| 追加選択 (ソフトウェア)          | 優先度の高い更新プログラム                                                                                     |
| (12)                   | Microsoft Windows XP                                                                              |
| 追加選択(ハードウェア)<br>(0)    | ✓ ■ Windows 悪意のあるソフトウェアの削除ツール - 2007 年 9 月 (KB890830)                                             |

手順 で非表示に設定したプログラムが(優先度の高い更新プログラム)欄から消え、(重要)欄に非表示された更新プログラムがある旨がアナウンスされます。今後は、高速インストールおよび、カスタムインストールを行っても、対象プログラムが更新プログラムに表示されることはありません。

|                                             | クイック ナビー ホーム 一 春風のサイト                                                                                                  |
|---------------------------------------------|----------------------------------------------------------------------------------------------------|
| Microsoft                                   | Microsoft.comJapanサ小の検索:<br>検索                                                                                         |
| Microsoft Update                            |                                                                                                    |
| Microsoft Update ホーム                        | 🏹 🔊 カスタム インストール                                                                                                    |
| <ul> <li>更新プログラムのインスト<br/>ール (2)</li> </ul> | 更新プログラムの確認とインストール                                                                                                    |
| 種類で選択                                       | 更新プログラムのインストール<br>塔定接続速度:3分                                                                                            |
| 優先度の高い更新プログ<br>ラム (2)                       |                                                                                                    |
| 追加選択(ソフトウェア)<br>(12)                        | ■ 🕖 重要                                                                                                    |
| 追加選択 (ハードウェア)<br>(0)                        | 重要な更新プログラムが非表示に設定されました<br>1 つまたは複数の、優先度の高い更新プログラムが非表示に設定されています。優先度の高い更新プログラムをインストールしないと、コンピュータがリスクにさらされる可能性があります。今ずぐ復元 |
| 製品で選択                                       |                                                                                                    |
| Windows XP (13)                             | 傍先度の高い更新ブログラム                                                                                                    |
| CAPICOM (0)                                 | Microsoft Windows XP                                                                                                   |
| Office 2003 (1)                             | · ···································                                                                                  |
| SQL Server Feature                          |                                                                                                    |
| Pack (U)                                    | Microsoft Office 2003                                                                                                  |
| Visual Studio 2005 (0)                      | ✓ Outlook 2003 迷惑メール フィルタ更新プログラム: KB936677                                                                             |
| オプション                                       | ▼                                                                                                    |

以上で、対象プログラム適用防止の設定は終了となります。

本操作後は[Microsoft Update]の高速インストール及び、自動更新による対象プログラムの適用が防止されま

す。

# 「1.Microsoft Update を利用した対象プログラム非適用手順」を実施している場合、これ以降の操作は必要ありません。

### 2.自動更新の設定手順

「スタート」メニュー 「コントロールパネル(<u>C</u>)」「セキュリティセンター」「自動更新」の順にクリックしま す。 Windows2000 の場合は「スタート」「設定(<u>S</u>)」「コントロールパネル(<u>C</u>)」「自動更新」の順です。

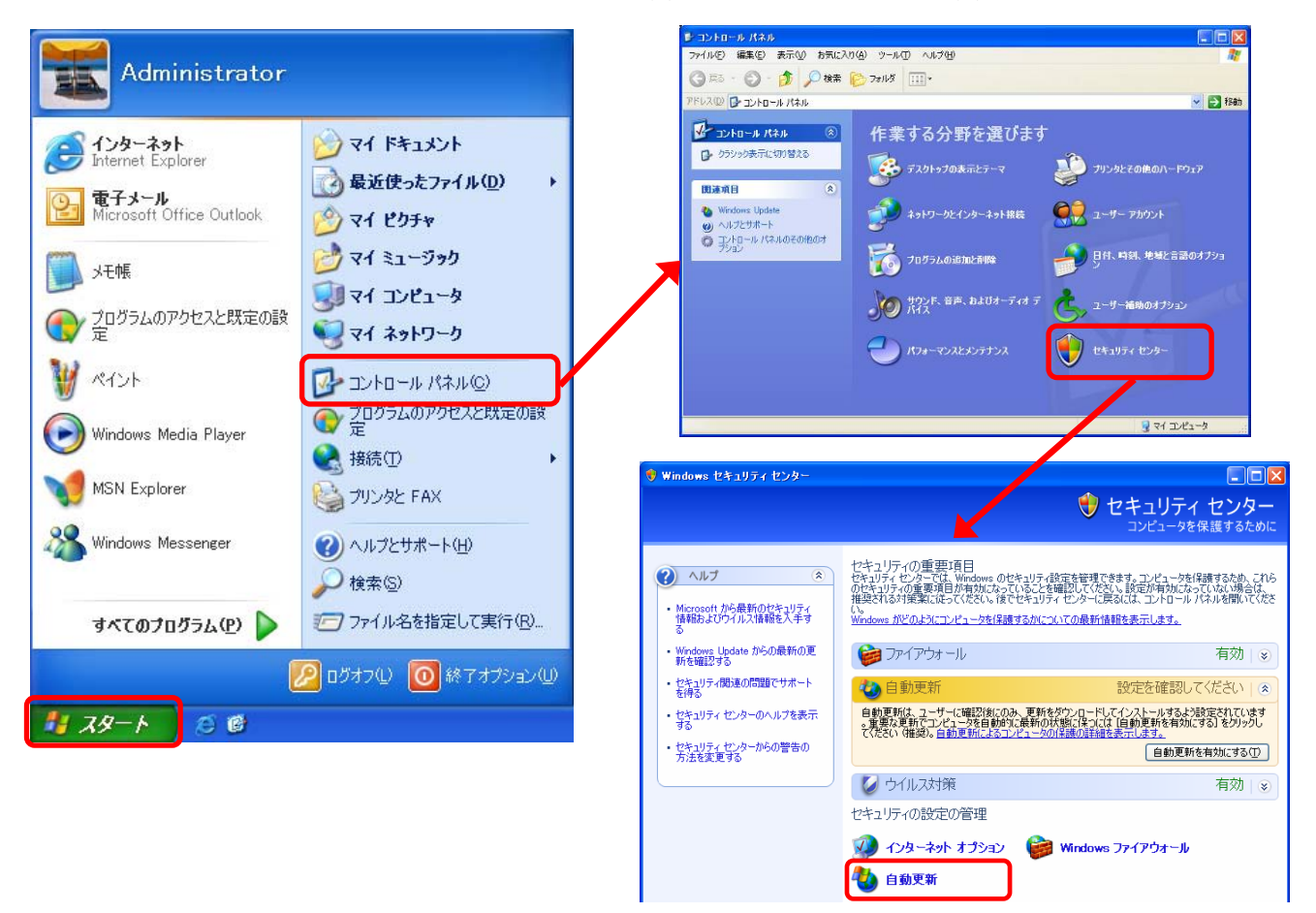

【自動更新】画面が表示されるので、設定を確認してください。

| 自動更新                                                                                                    |
|----------------------------------------------------------------------------------------------------|
| 自動更新                                                                                                    |
| () コンピュータを保護するために                                                                                                    |
| Windows により、重要な更新が定期的に確認され、インストールされます(自動更新を有効<br>にすると、他の更新の実行前に、Windows Update ソフトウェアが自動的に更新されます)。                                                |
| 自動更新の動作について                                                                                                    |
| ○自動(推奨)(U)<br>推奨される更新を自動的にダウンロードし、次の時刻にインストールする:                                                                                                  |
| 毎日 ● 時刻 17:00 ●                                                                                                    |
| ○更新を自動的にダウンロードするが、インストールは手動で実行する(型)                                                                                                    |
| ⊙更新を通知するのみで、自動的なダウンロードまたはインストールを実行しない(№)                                                                                                    |
| <ul> <li>自動更新を無効にする(1)</li> <li>定期的に更新をインストールしないと、お使いのコンピュータでセキュリティの危険性が高まります。</li> <li>更新は <u>Windows Update Web サイト</u>からインストールできます。</li> </ul> |
| 非表示にした更新を再表示する                                                                                                    |
| <br>のK キャンセル 適用(A)                                                                                                    |

「自動(推奨)(U)」が選択されている場合

設定を「更新を通知するのみで、自動的なダウン ロードまたはインストールを実行しない」に変更し てから「OK」をクリックします。

「更新を自動的にダウンロードするが、インストール は手動で実行する(D)」が選択されている場合 変更せずに「OK」をクリックします。

「更新を通知するのみで、自動的なダウンロードま たはインストールを実行しない(<u>N</u>)」が選択されてい る場合

変更せずに「OK」をクリックします。

「自動更新を無効にする(T)」が選択されている場合 変更せずに「OK」をクリックします。防止手順は不 要なため、操作は終了となります。

### ここからは対象プログラムの自動更新による配布が開始された日以降に随時発 生する手順になります。

#### 3. 更新プログラム配信以降の対象プログラム非適用手順

Microsoft 社より重要な更新プログラムが配信されると、パソコンの画面右下に次のようなバルーンメッセージが表示されますので、メッセージかアイコンをクリックします。

「2.自動更新の設定手順」の手順 で自動更新の設定を「」にしている場合、メッセージの内容が「これらの更新をインストールするには、ここをクリックしてください」と表示されます。

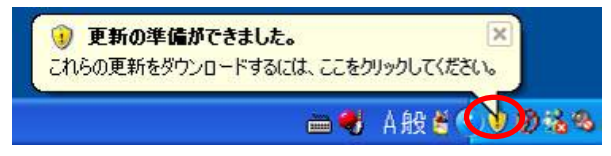

「ダウンロードする更新を選択してください。」と表示されるので、対象プログラムのチェックをはずし、「ダウ ンロード」をクリックします。

ここでは、Office 2003 Service Pack 3(SP3)を例にしています。アナウンスがある対象プログラムに 読み替えて設定を行ってください。

「2.自動更新の設定手順」の手順 で自動更新の設定を「」にしている場合、本画面の前に 高速イ ントール 及び カスタムインストール を選択する画面が表示されますので、 カスタムインストール を選択してください。また本画面のメッセージ内容は「インストールする更新を選択してください。」となり 「ダウンロード」ボタンは「インストール」ボタンへ置き換えて操作をお願いします。

| 🌯 自動更新                                                                                                    | 冬 自動更新                                                                                                    | X |
|----------------------------------------------------------------------------------------------------|----------------------------------------------------------------------------------------------------|---|
| ダウンロードする更新を選択し                                                                                              | ダウンロードする更新を選択してください。                                                                                                    |   |
| 車紙のタイトル<br>Office 2003 Service Pack 3 (SP3)<br>Windows XP 用セキュリティ更新プログラム(K<br>Windows XP 用の更新プログラム(KB93635; | 単新のタイトル<br>■ Office 2003 Service Pack 3 (SP3)<br>Windows XF 用にキュッティを新クロッテム (KB936357)<br>Windows XP 用の更新プログラム (KB936357)                                                           |   |
| 詳細<br>サイズ: 119.1 MB                                                                                         | 詳細<br>サイズ: 119.1 MB                                                                                                    | 1 |
| Microsoft Office 2003 Service Pack 3 (<br>大幅な強化が含まれています。SP3 に<br>として既に公開されているものもありま<br>プログラムにまとめています。       | Microsoft Office 2003 Service Pack 3 (SP3) には、安定性の向上に加え、セキュリティの<br>大幅な強化が含まれています。SP3 に含まれる修正の中には、個別の更新プログラム<br>として既に公開されているものもあります。この Service Pack は、それらを 1 つの更新<br>プログラムにまとめています。 |   |
| 自動更新の設定を変更する                                                                                                | 自動更新の設定を変更する                                                                                                    |   |

次の画面が表示されたら、(これらの更新についての通知を再度受け取らない(D)) にチェックをつけて、 「OK」ボタンをクリックします。これで手順でチェックをはずした更新プログラムは非表示に設定されます。 本操作後は、自動更新により対象プログラムが適用されることはなくなります。 その他の更新プログラムをインストールする場合は、手順に進みます。

「2.自動更新の設定手順」の手順 で自動更新の設定を「」にしている場合、メッセージの内容が「選択されていない更新はインストールされません」と表示されます。 また本操作後は、対象プログラム以外の更新プログラムがインストールされます。防止手順は以上で終

了となりますので、次ページ以降の操作は不要です。

| 更新の非表示                  | 更新の非表示                     |        |
|-------------------------|----------------------------|--------|
| 選択されていない更新はダウンロードされません。 | 選択されていない更新はダウンロードされません。    |        |
| これらの更新についての通知を再度受け      | ●これらの更新についての通知を再度受け取らない(0) |        |
|                         | ОК                         | *+>ンセル |

更新プログラムのダウンロードが完了すると、パソコンの画面右下に次のようなバルーンメッセージが表示 されますので、メッセージかアイコンをクリックします。

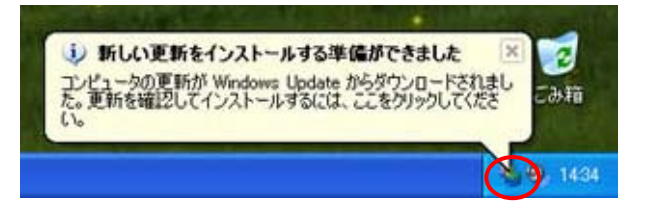

【自動更新】画面が表示されます。 高速インストール(推奨)(<u>E</u>) を選択し、「次へ(<u>N</u>)」をクリックします。 対象プログラム以外の更新プログラムのインストールが開始されます。

| 🐉 自動更    | 新                                                                                                  | X  |
|----------|----------------------------------------------------------------------------------------------------|----|
| <b>S</b> | 更新をインストールする方法を指定してください。<br>2個の更新が見つかりました。                                                          |    |
|          | ● 高速インストール (推奨)(E)<br>お使いのコンピューダご適用できる更新をインストールするための簡単な方法です。お使いのコンピュー<br>タを最新のソフトウェアで確実に最新の状態にします。 |    |
| ĵ        | 〇 <u>坊スタム インストール(詳細)(U)</u><br>注: 更新を有効にするには、コンピュータを再起動する必要があります。                                  |    |
|          | <u> 次へ 心 &gt; </u> キャンセ                                                                            | 11 |

以上で、設定は終了となります。